# How to Access Team Fixtures and Results

Created July 2020

- 1. Visit the Football Far North Coast website (www.footballfarnorthcoast.com.au).
- 2. Click on the 'Fixtures/Results' button.

| Football | Football Far North Coas | st.          |             |                   | search <b>Q</b>                                              |
|----------|-------------------------|--------------|-------------|-------------------|--------------------------------------------------------------|
| HOME     | PLAY FOOTBALL           | COMPETITIONS | FIRS, TOUCH | LIFE MEMBERS      | ABOUT US                                                     |
|          | RETU                    | RN TC        |             | $\mathbf{\times}$ | RETURN TO PLAY PORTAL - LEVEL<br>C                           |
|          | PLAY                    |              |             |                   | FIXTURES / RESULTS<br>View Fixtures, Ladders, Results & More |
|          | LEV                     | 'EL C        |             |                   | FIND A CLUB<br>Enter Postcode                                |
|          | CLICK TO<br>RESOURCE    |              |             |                   |                                                              |
|          |                         |              | ••          |                   |                                                              |

- 3. Scroll down the page and find the competition fixtures you wish to view.
- 4. Click 'Fixtures' next to the competition.

| Men's Competitions        |         |         |        |  |  |  |
|---------------------------|---------|---------|--------|--|--|--|
| Men's Premier League      | FIXTURE | RESULTS | LADDER |  |  |  |
| Men's Championship League | FIXTURE | RESULTS | LADDER |  |  |  |
| Men's League 1            | FIXTURE | RESULTS | LADDER |  |  |  |
| Men's League 2            | FIXTURE | RESULTS | LADDER |  |  |  |
| Men's League 3            | FIXTURE | RESULTS | LADDER |  |  |  |
| Men's League 4            | FIXTURE | RESULTS | LADDER |  |  |  |
| Men's League 5            | FIXTURE | RESULTS | LADDER |  |  |  |
| Men's League 6            | FIXTURE | RESULTS | LADDER |  |  |  |
| Men's League 7            | FIXTURE | RESULTS | LADDER |  |  |  |

### How to Access Team Fixtures and Results

Created July 2020

#### 5. Click on the team whose fixtures you wish to view.

| Men's Premier League                                     | ✓ GO                | 2020 ~                                   |
|----------------------------------------------------------|---------------------|------------------------------------------|
| Fixtures/Results                                         |                     |                                          |
| Men's Premier Leagu                                      |                     |                                          |
| Fixture Results Ladde Season                             | Stats Predict More  |                                          |
| SYNC FIXTURES TO CALE IDAR                               |                     |                                          |
| Lismore<br>Thistles                                      | vs<br>I             | Goonellabah                              |
| TIME/DATE: 8:00 PM / FRI 24 JUL 🔶 LOCATION: TI (MAP)     |                     | SELECTED TEAMS                           |
| Alstonville FC                                           | vs<br>I             | Bangalow                                 |
| TIME/DATE: 3:00 PM / SAT 25 JUL   LOCATION: CP 1 (MAP)   |                     | SELECTED TEAMS <sup>O</sup> MATCH CENTRE |
| Maclean                                                  | ∨5<br>∎ ₽           | Richmond<br>Rovers                       |
| TIME/DATE: 3:00 PM / SAT 25 JUL      OLOCATION: WHERRETT | PARK ( <u>MAP</u> ) | SELECTED TEAMS O MATCH CENTRE            |

# How to Access Team Fixtures and Results

Created July 2020

### 6. Click 'Fixtures' from the Team Links menu.

| ALSTONVELLE F.C                                                            | Alstonv.Vle                                                                                                    | Sec.                                                    |                       |   |
|----------------------------------------------------------------------------|----------------------------------------------------------------------------------------------------|---------------------------------------------------------|-----------------------|---|
| Club Home Team Home                                                        | Fixtures Results Ladders Team Stats                                                                                                    | Season Fixture Players                                  |                       |   |
| Football Far North Coast > Men's Pr<br>< Back to League<br>ALSTON ILLE F.C | emier League > Alstonville and Durict Football Club Inc ><br>Alstonville COMPETITION Men's Premier League TEAM LINKS Club Website - Squad/Roste Fixture SYNC FIXTURES TO CALE | Alstonville<br>Select Team                              | Join our Mailing List | × |
| Last 5 Games                                                               | View All Next C                                                                                                    | Bangalow<br>Sat 25 Jul 3:00 PM<br>Form<br>Venue<br>CP 1 | ew Game               |   |

7. The season fixtures that have been published for the selected team will be shown.

Note that some fixtures may not be listed in date order.

| ALSTON          | Als                        | tonville        | 9                                     |                                    |      |                               |
|-----------------|----------------------------|-----------------|---------------------------------------|------------------------------------|------|-------------------------------|
| Club Home       | Team Home Fixt             | ures Result     | s Ladders Team Stats                  | s Season Fixture Players           |      |                               |
| Football Far No | orth Coast > Men's Premier | League > Alston | nville and District Football Club Inc | : > AISTONVILLE<br>PREMIER LEAGUE) |      | Join our Mailing List         |
| RND             | DATE                       | TIME            | VENUE/COURT                           | OPPOSITION                         |      | () ×                          |
|                 |                            |                 | Normal Season                         |                                    |      | Take your skills              |
| 1               | 25/07/20 (Sat)             | 15:00           | CP 1                                  | Bangalow                           | View |                               |
|                 | 28/07/20 (Tue)             | 19:00           | Sth Lis                               | South Lismore                      | View |                               |
| 2               | 31/07/20 (Fri)             | 19:00           | BB1                                   | Byron Bay                          | View | COLUMN AS ALL STORY SHOULD BE |
| 3               | 08/08/20 (Sat)             | 15:00           | Wherrett Park                         | Maclean                            | View | State Dr. Valland             |
| 4               | 14/08/20 (Fri)             | 20:00           | CP 1                                  | Goonellabah                        | View |                               |
|                 | 19/08/20 (Wed)             | 20:00           | CP 1                                  | Richmond Rovers                    | View |                               |
|                 |                            |                 |                                       |                                    |      |                               |